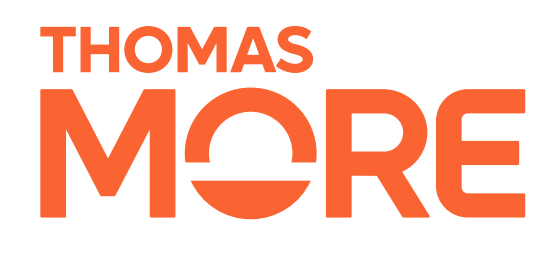

#### IMMERSIVE MENTAL HEALTH

#### Virtual reality ontspanning voor zorgprofessionals

#### Handleiding

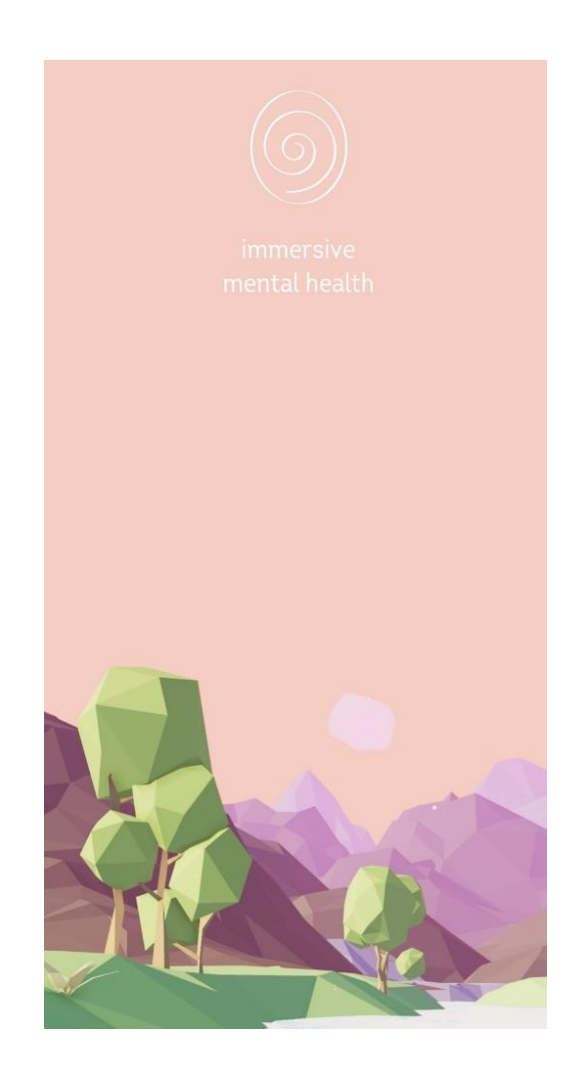

#### VR-smartphonehouder inschakelen

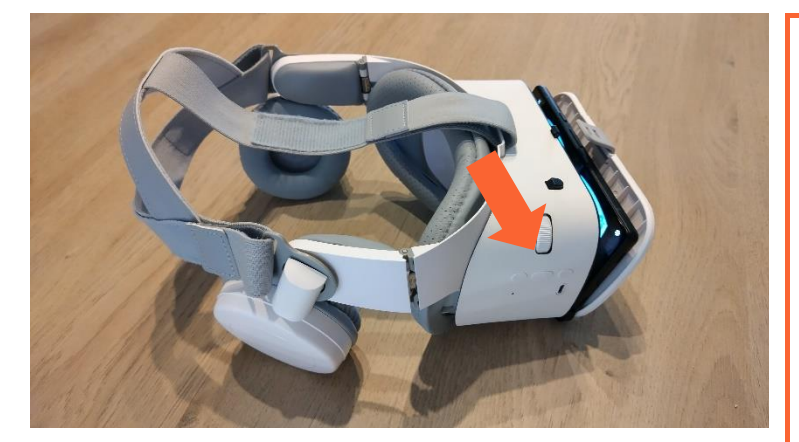

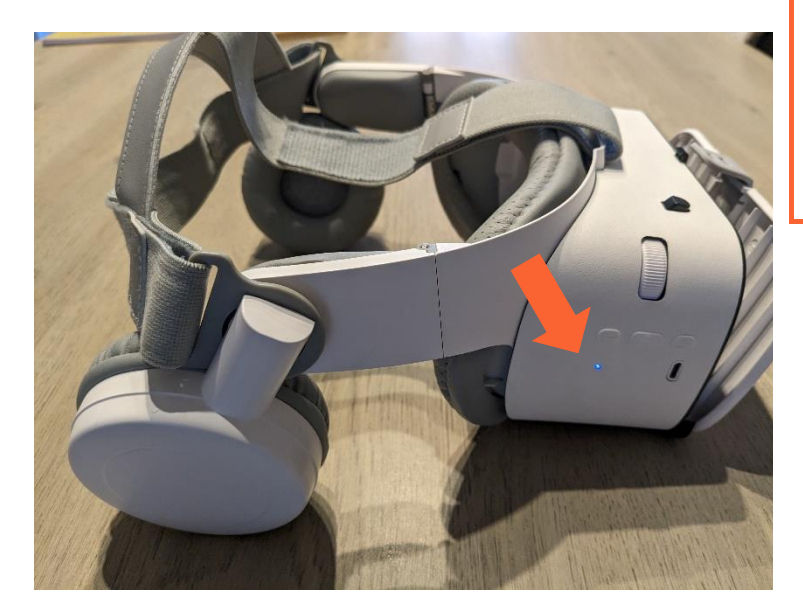

Op de rechterkant van het toestel kan u drie knopjes vinden. Druk de langste middelste knop gedurende ongeveer 3 seconden in. Als alles goed gaat, hoort u hierna "Power on", vervolgens "Pairing" en dan "Connected". Er zal ook een blauwe led beginnen branden. Wanneer deze niet meer knippert, is de headset verbonden met de smartphone. Nu is het toestel klaar voor gebruik.

#### Inschakelen van smartphone

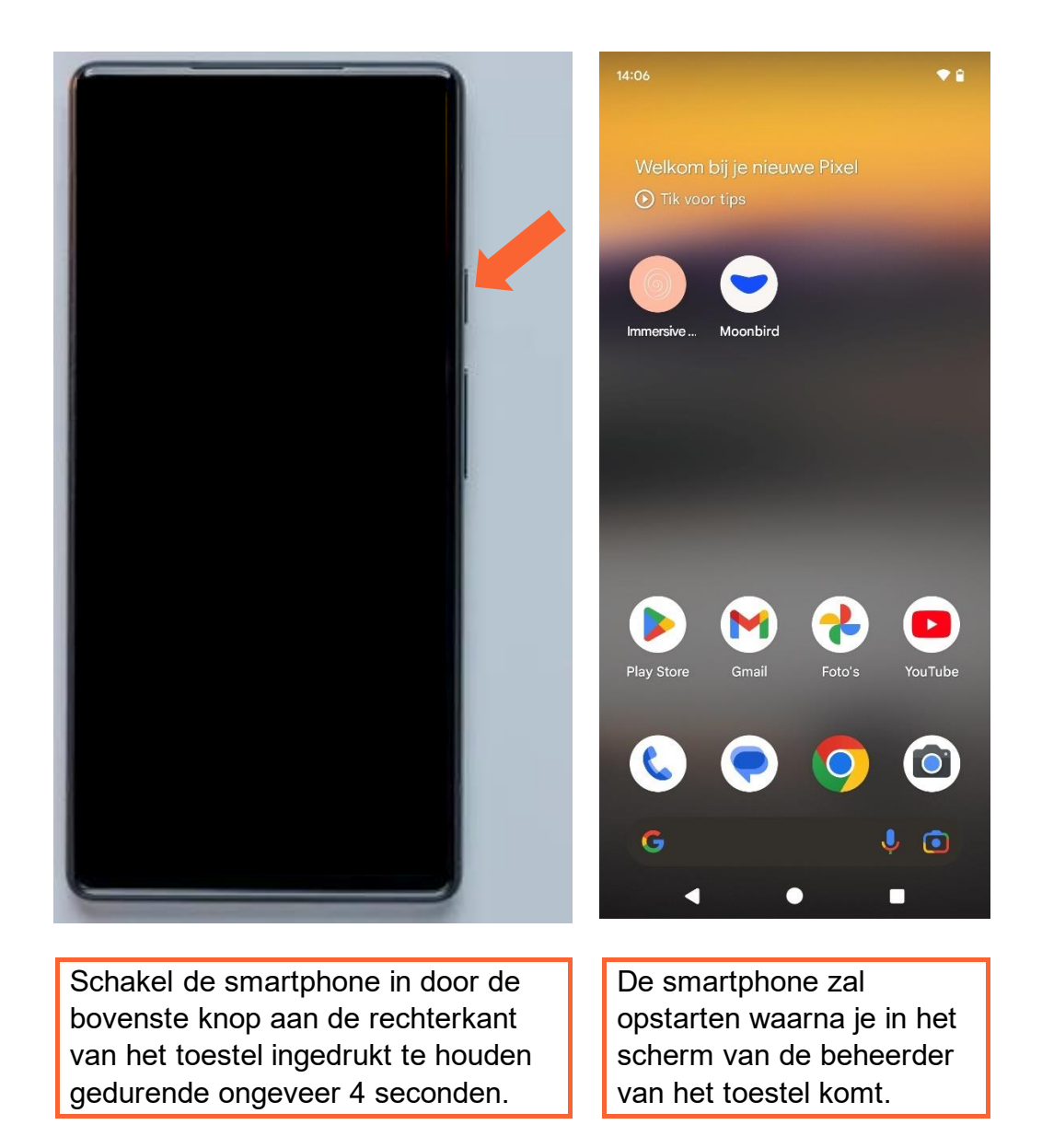

#### Eigen gebruiker selecteren

| 09:36 Vr 22 sep.                                                                                                    | 09:45 Alleen noodoproepen<br>Vr 22 sep. ♥ î Tot 07:45                                                                                                    | 09:46 Alleen noodoproepen<br>Vr 22 sep.                                                                                                    |
|----------------------------------------------------------------------------------------------------|----------------------------------------------------------------------------------------------------|----------------------------------------------------------------------------------------------------|
| Geen meldingen                                                                                                    | <ul> <li>Internet<br/>Orange-4b7ef</li> <li>Bluetooth<br/>Aan</li> <li>Zaklamp<br/>Uit</li> <li>Wallet<br/>Tik om te ope</li> <li>Niet storen<br/>Uit</li> <li>Wiegtuigmodus<br/>Uit</li> <li>Wiegtuigmodus</li> <li>Home</li> <li>Home</li> <li>Wiegtuigmodus</li> <li>Home</li> <li>Wiegtuigmodus</li> <li>Wiegtuigmodus</li> <li>Home</li> <li>Wiegtuigmodus</li> <li>Home</li> <li>Wiegtuigmodus</li> <li>Home</li> <li>Wiegtuigmodus</li> <li>Wiegtuigmodus</li> <li></li></ul> | <complex-block><complex-block></complex-block></complex-block>                                                                                                    |
| Wanneer het scherm<br>actief is, schuif dan met<br>je vinger van de<br>bovenkant van het<br>scherm naar beneden.<br>Doe dit nogmaals. | Nu zie je onderaan het<br>scherm drie ronde<br>icoontjes. Het meest<br>linkse hiervan is om de<br>gebruiker te wisselen.<br>Druk op dit icoontje.                                                                                                    | In de menu " <b>Gebruiker</b><br>selecteren" kan u nu<br>op het icoontje van uw<br>toegewezen gebruiker<br>klikken. Nu wordt er<br>naar dit profiel<br>overgeschakeld. |

#### Moonbird app starten

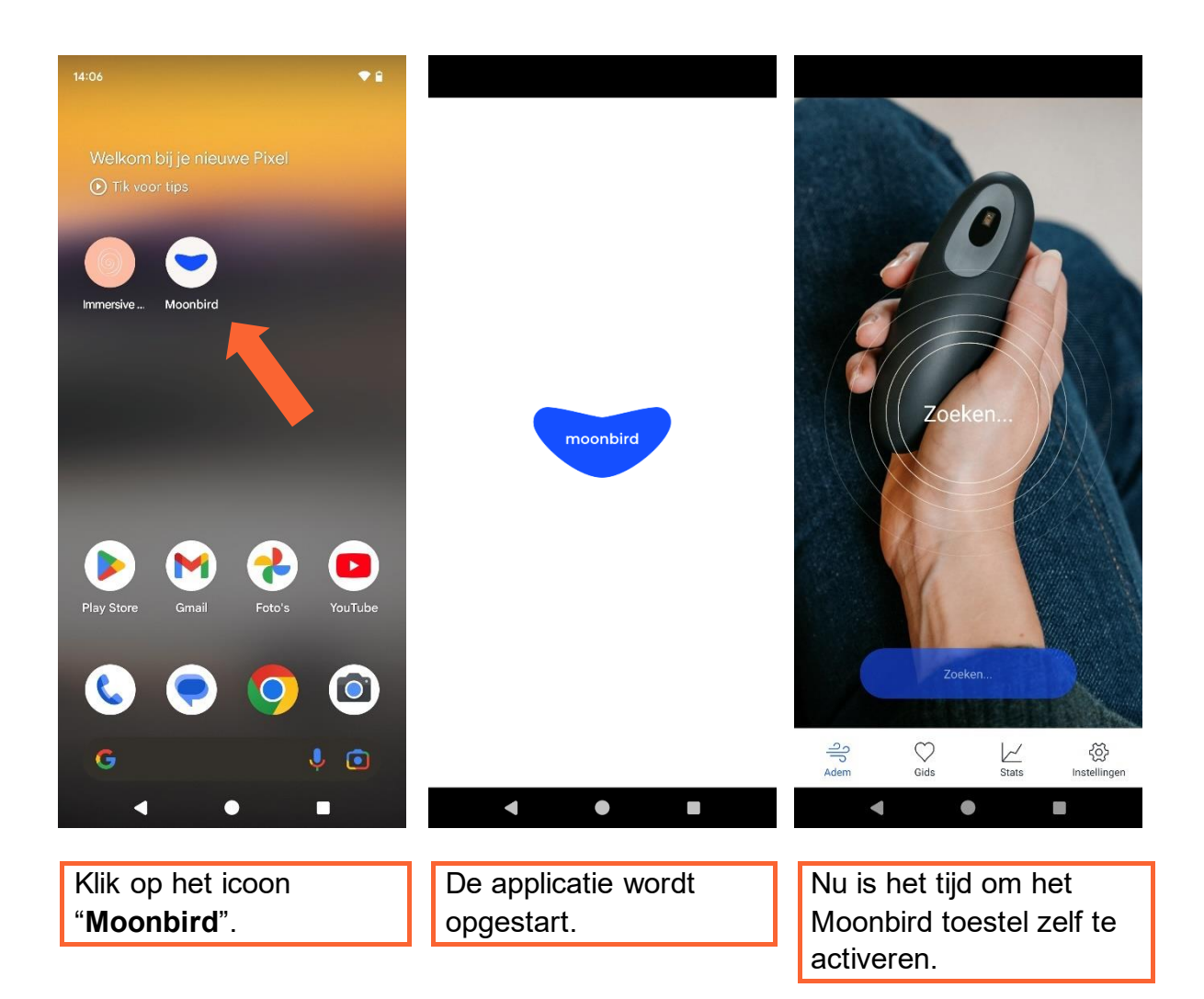

### Moonbird koppelen

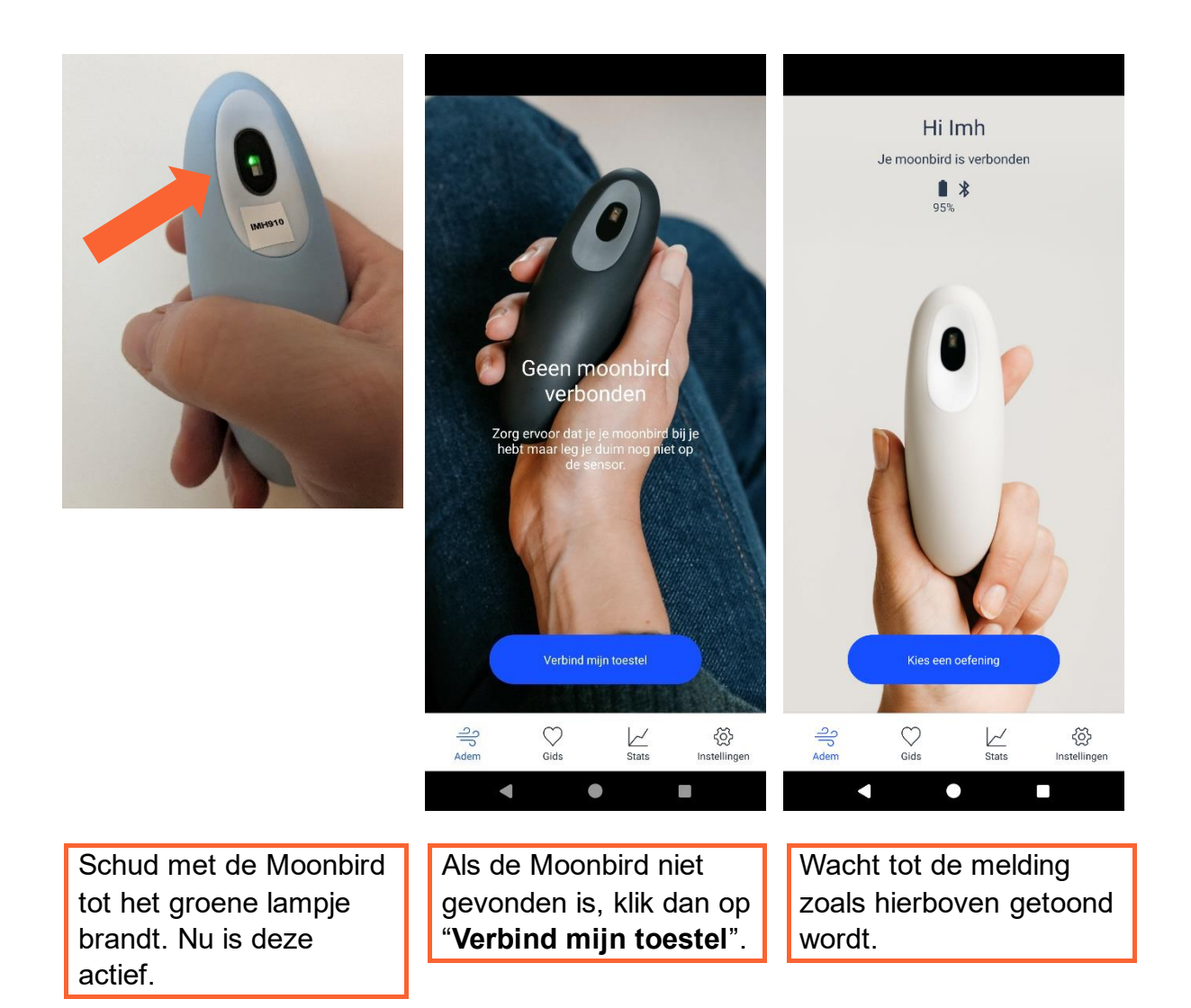

## Moonbird oefening starten

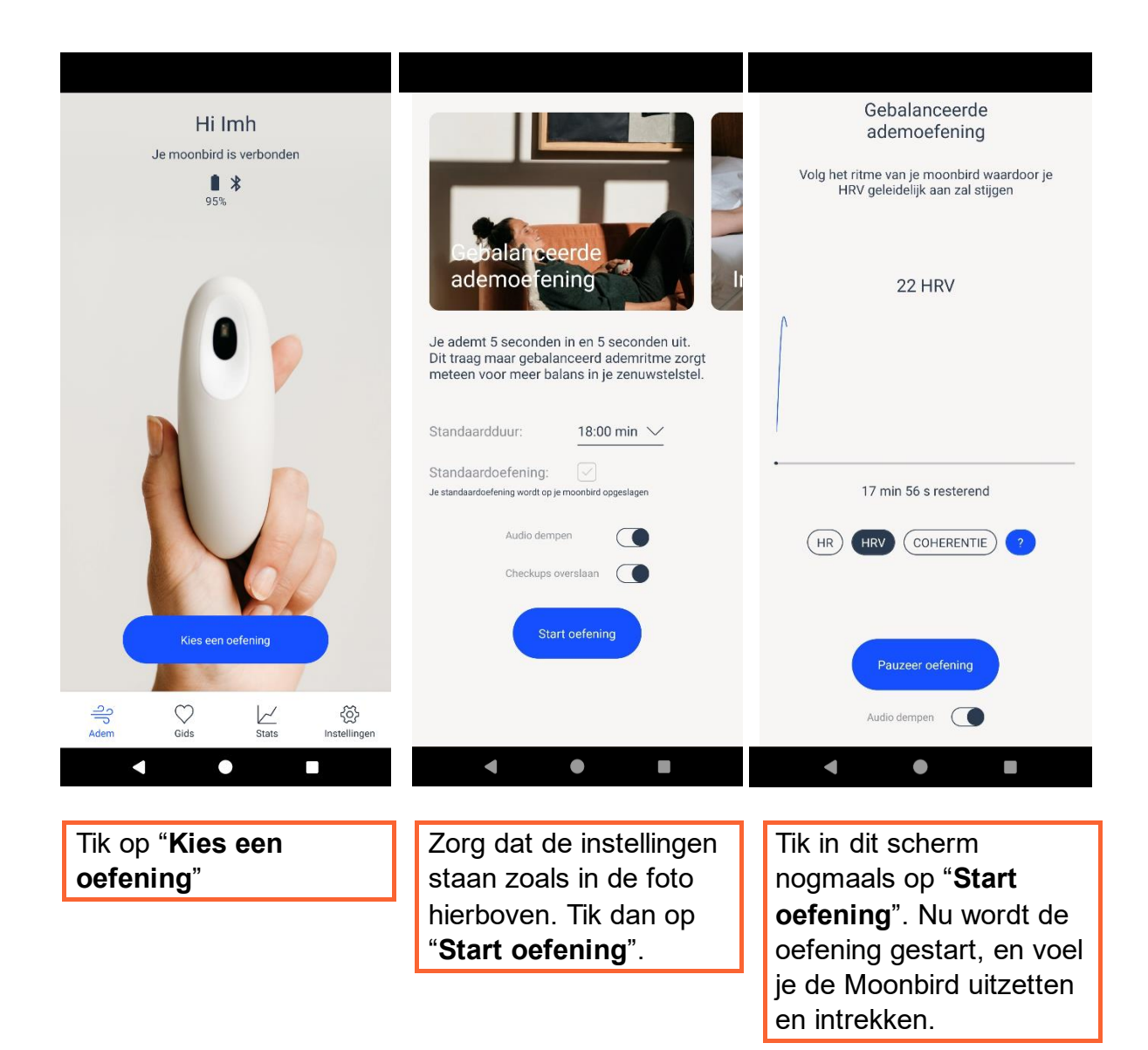

#### Moonbird vasthouden

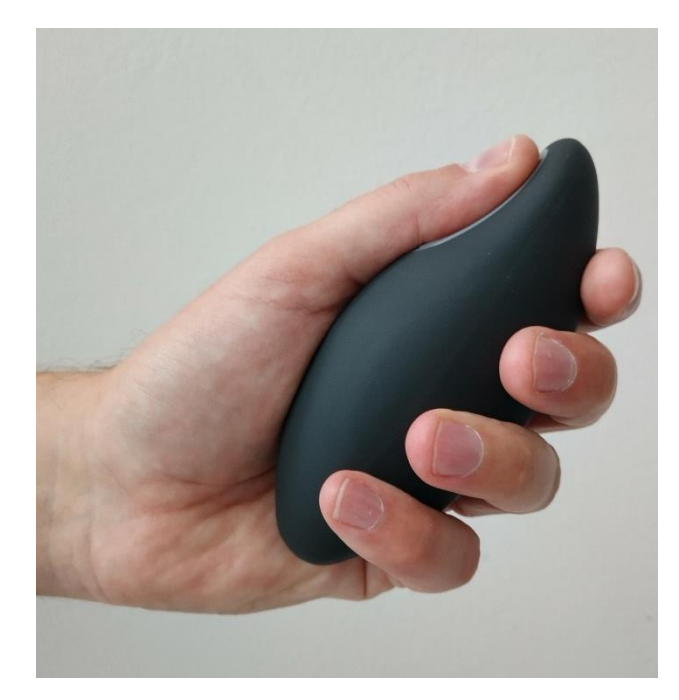

Op de bovenstaande wijze kan u de ademhalingsbegeleiding van de Moonbird volgen.

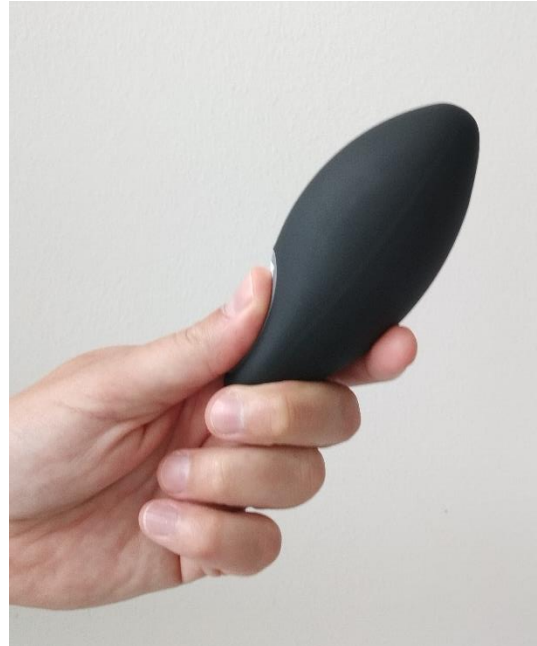

Op deze manier wordt de Moonbird enkel gebruikt om hartparameters te meten. Zo wordt u niet afgeleid van de begeleide oefeningen. U houdt de moonbird vast in uw linkerhand.

## De IMH VR app starten

#### Let op: ga reeds zitten en hou de smartphone recht voor u!

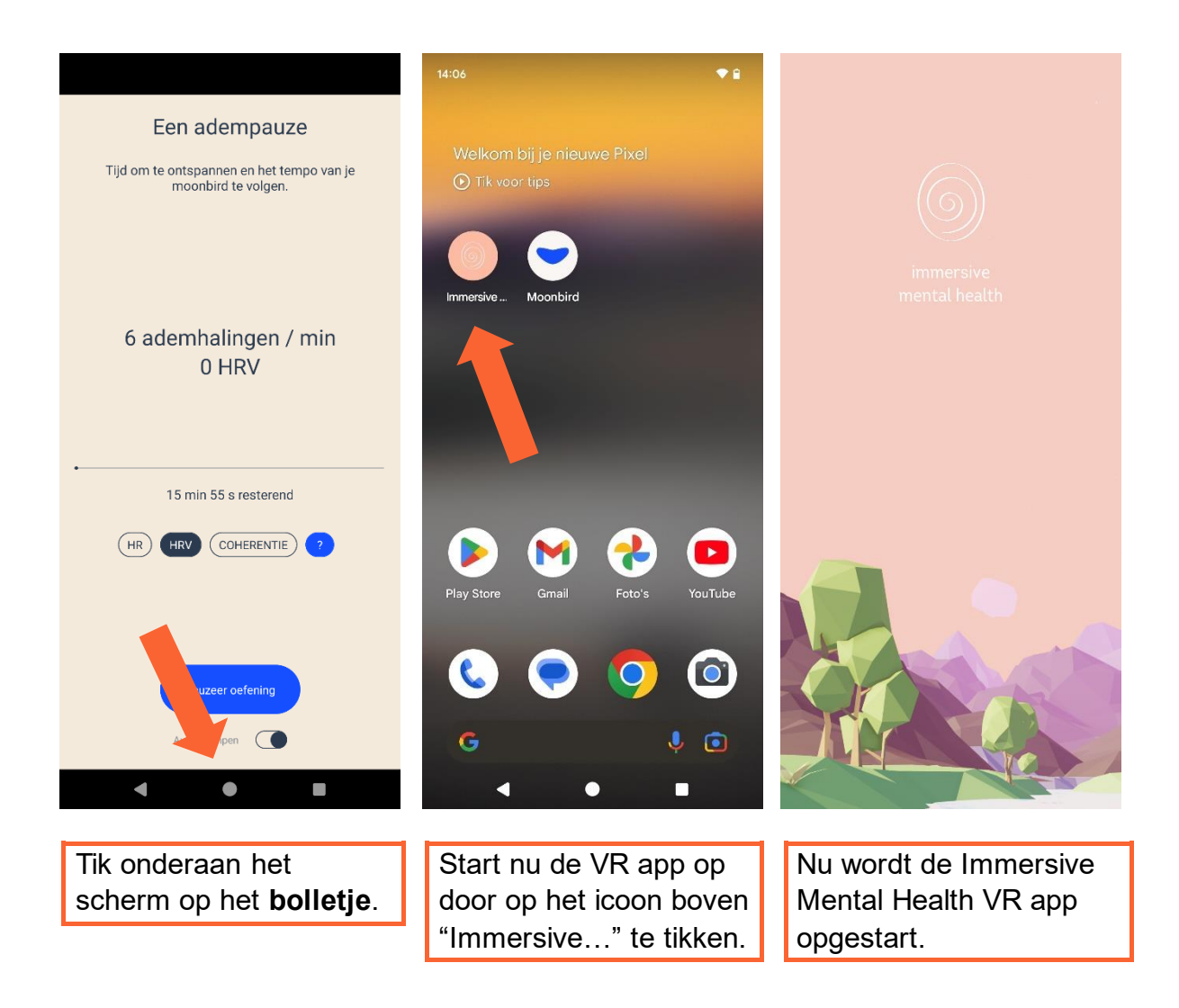

### Het startscherm

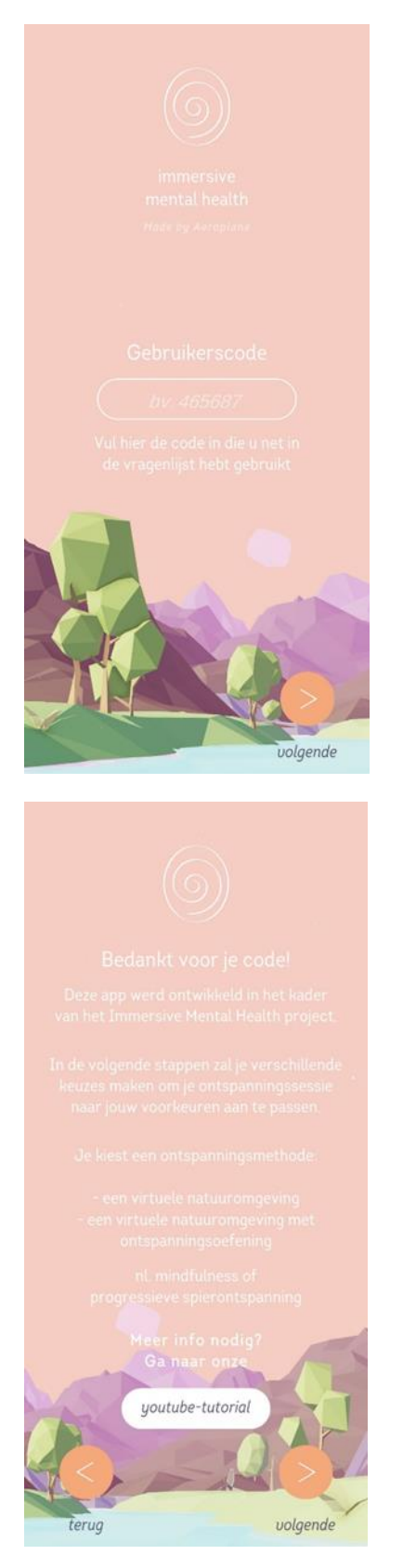

Na het openen komt u terecht op deze startpagina.

Vul hier de persoonlijke code (iXXuXX) in die aan u is toegewezen.

Klik op 'Volgende'.

Hierna komt u op de informatiepagina terecht.

Hier wordt uitgelegd dat u de keuze heeft uit vrij ontspannen in een natuuromgeving, en begeleid ontspannen in een mindfulness oefening of progressieve spierrelaxatie-oefening.

**Let op:** de Youtube-link is nog niet actief bij verschijnen van deze handleiding.

Klik op 'Volgende'.

### De oefeningen

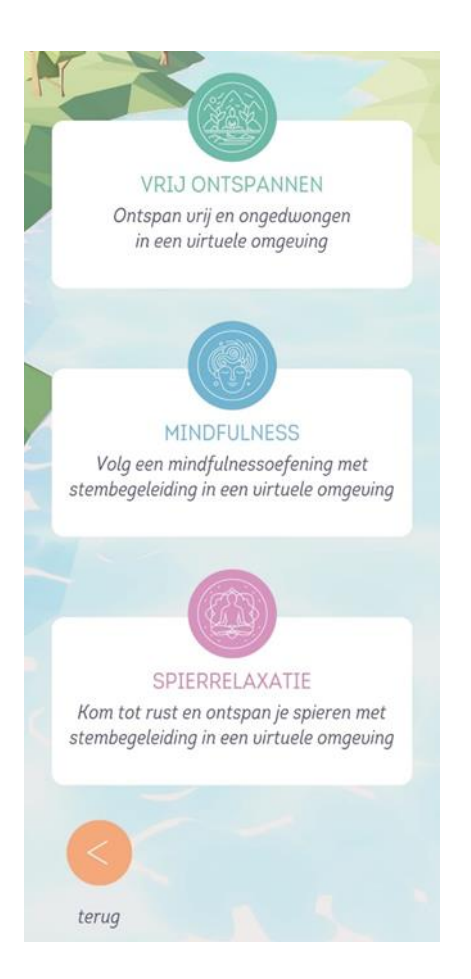

Vervolgens kunt u de keuze maken uit 3 ontspanningsoefeningen:

- **Vrij ontspannen**: kijk rustig rond in een virtuele natuuromgeving, zonder stembegeleiding
- Mindfulness: volg een mindfulnessoefening in een virtuele natuuromgeving, met stembegeleiding
- Progressieve spierrelaxatie: volg een oefening om de spieren te ontspannen in een virtuele natuuromgeving, met stembegeleiding.

Selecteer uw keuze.

#### De natuuromgevingen

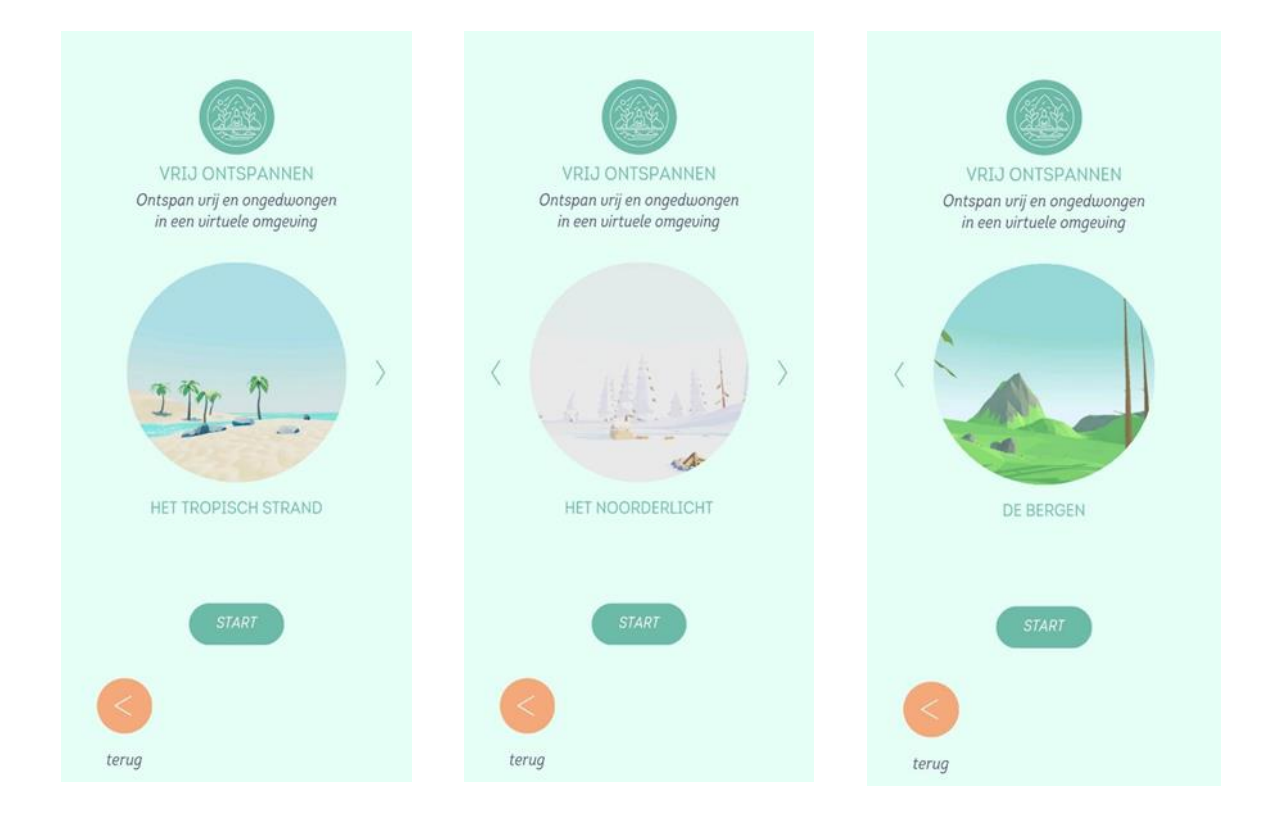

Wanneer u 'Vrij ontspannen' selecteert, heeft u direct de keuze uit 3 natuuromgevingen:

- Het tropisch strand
- Het noorderlicht
- De bergen

Wanneer u 'Mindfulness' of 'Spierrelaxatie' selecteert, wordt eerst gevraagd welke stem u verkiest (zie volgende pagina).

Selecteer uw keuze en druk op 'Start'.

### De stembegeleiding

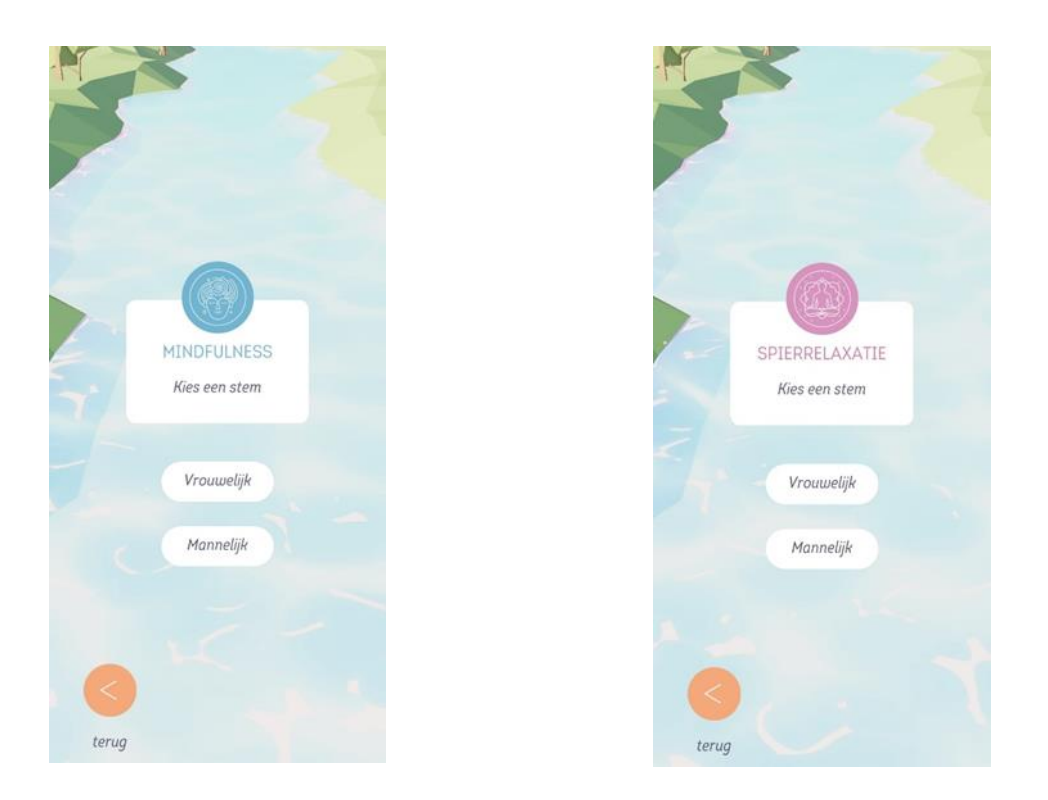

Voor de stembegeleiding bij de 'Mindfulness' of 'Spierrelaxatie' oefeningen is er de keuze uit een vrouwelijke of mannelijke stem.

Selecteer uw keuze.

### Voorafgaande vragen

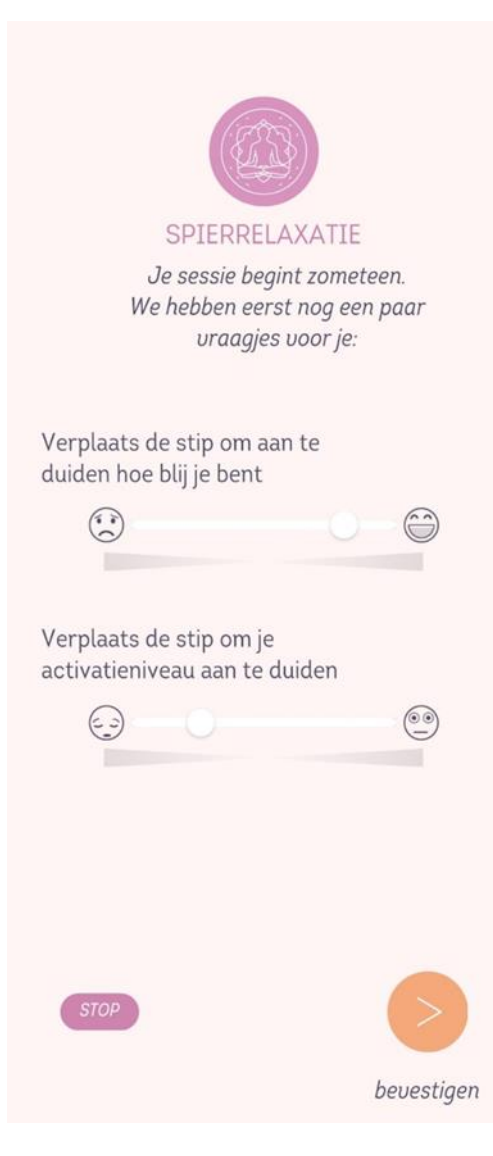

Vlak voor de daadwerkelijke VR-oefening start, krijgt u nog 2 vragen over hoe blij en actief u zich op dat moment voelt.

Versleep hiervoor de stip naar links of rechts in de richting van het gezichtje dat op dat moment het meest bij u past.

Denk hier niet te lang over na.

Druk op 'Bevestigen'.

**Let op:** het kan een paar seconden duren voordat u terechtkomt in het volgende scherm.

### **De VR-beleving**

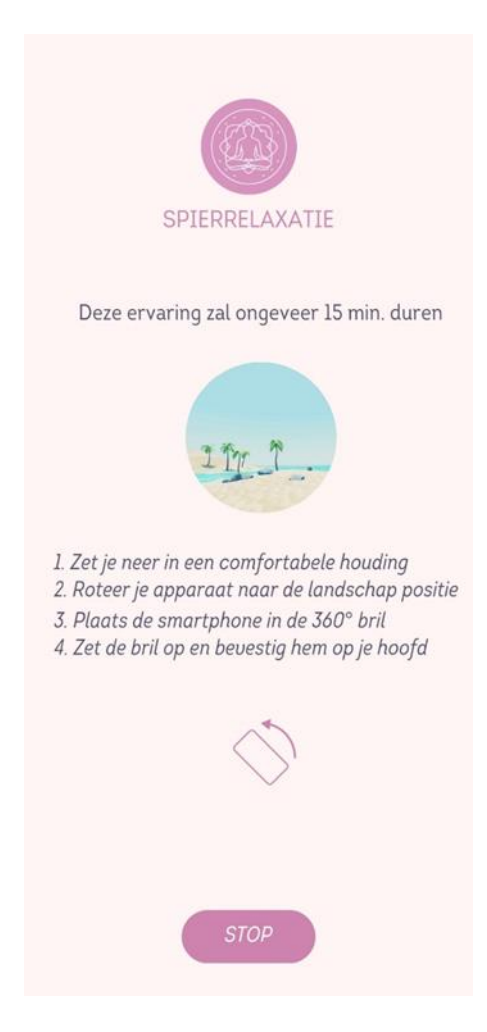

Volg nu de stappen zoals op het scherm aangegeven:

- Zet u in een comfortabele houding.
- Let op: houd de smartphone recht voor u, dus zoals u makkelijk zit.
- Roteer het apparaat in landschapsmodus.
   Let op: roteer uw telefoon zoals aangegeven door de pijl: naar links kantelend.
- U ziet dan het scherm zoals hieronder getoond.

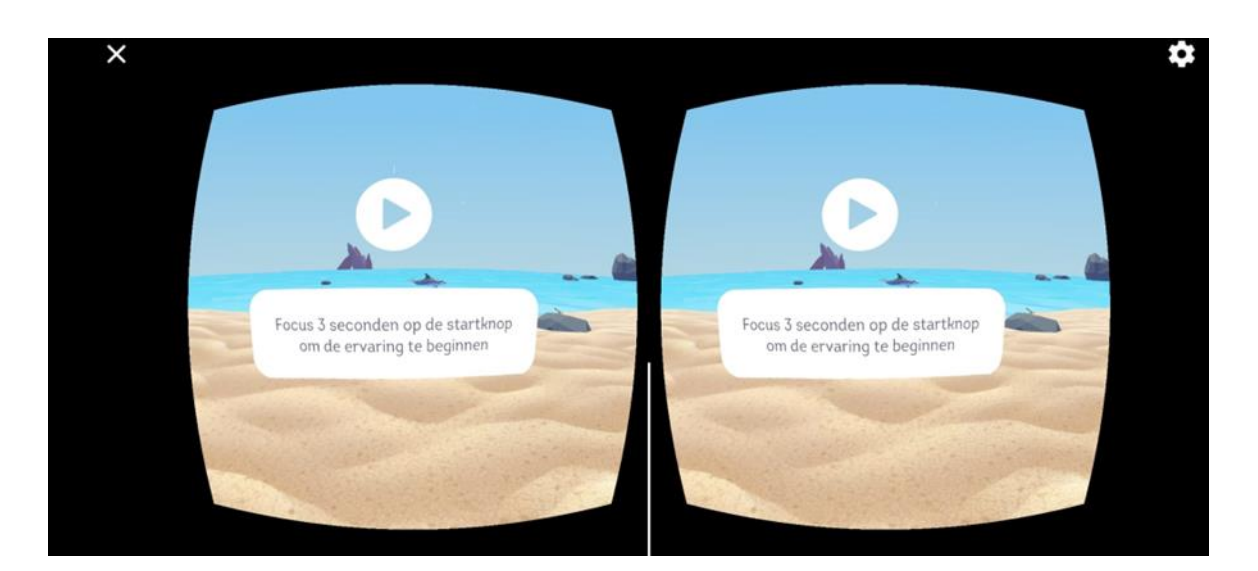

### **VR-smartphonehouder**

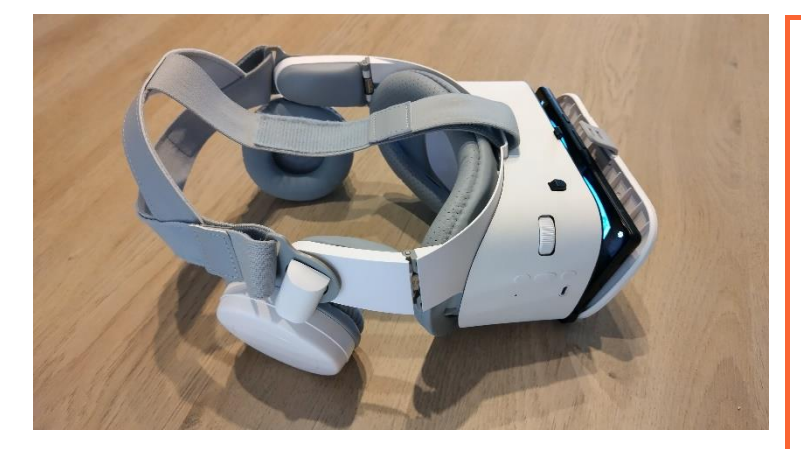

Plaats de smartphone in de houder met de knoppen naar boven gericht. Zorg dat de witte lijn getoond op het scherm overeen komt met het tussenschot tussen de lenzen van de houder.

U kan de smartphone vastzetten met de zwarte schuivers onderaal de smartphonehouder.

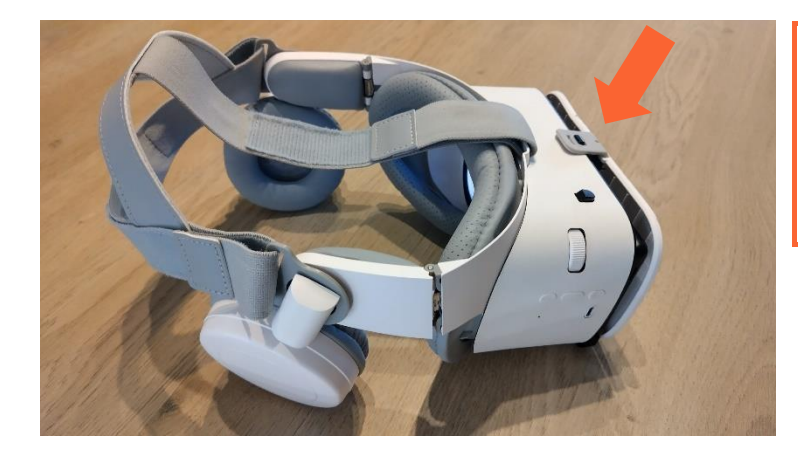

Klem de smartphone nu vast met het riempje.

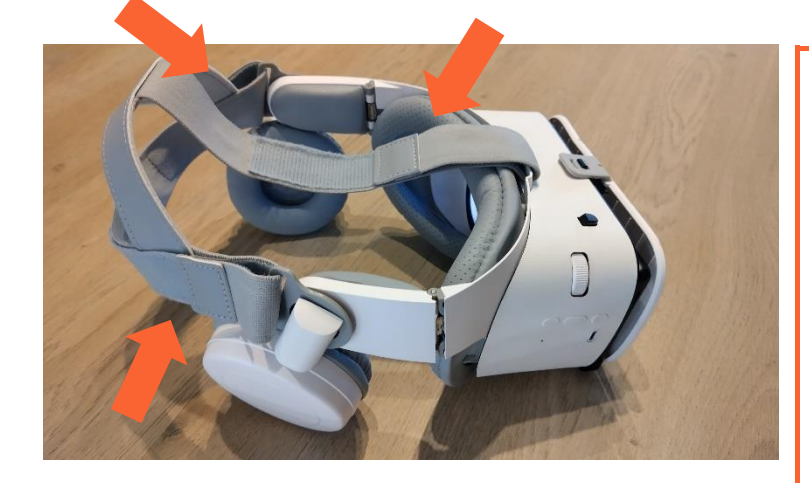

Plaats de houder nu op het hoofd. Deze kan aangepast worden met de verschillende velcrobanden.

U kan ook het wieltje aan de rechterkant gebruiken om de scherpte van het beeld beter af te stellen op uw ogen.

#### De VR ervaring starten

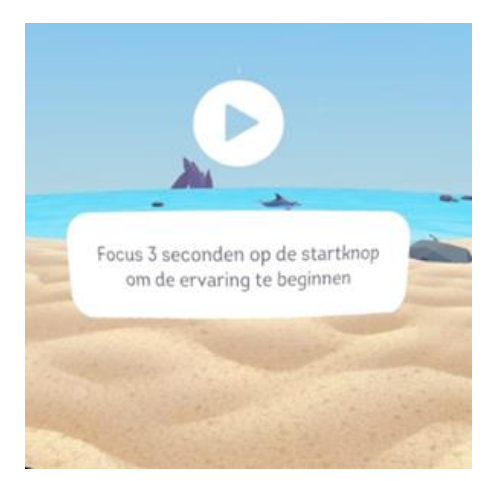

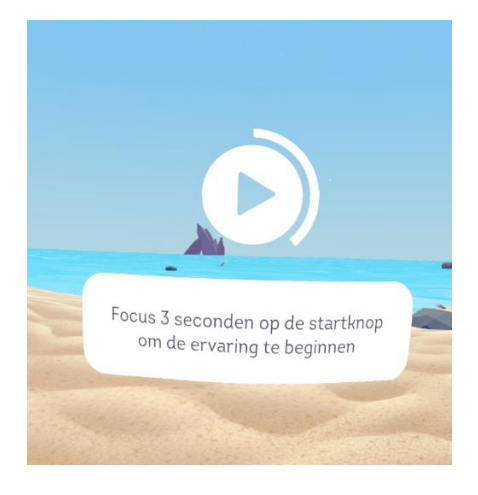

Het bovenstaande beeld wordt nu getoond. Beweeg met uw hoofd (niet met de ogen) zodat de startknop midden in uw beeld zichtbaar is. Zodra er op de startknop gefocust wordt, wordt er een cirkel getoond die groeit. Na 3 seconden is deze volledig en zal de ervaring starten.

### De afronding

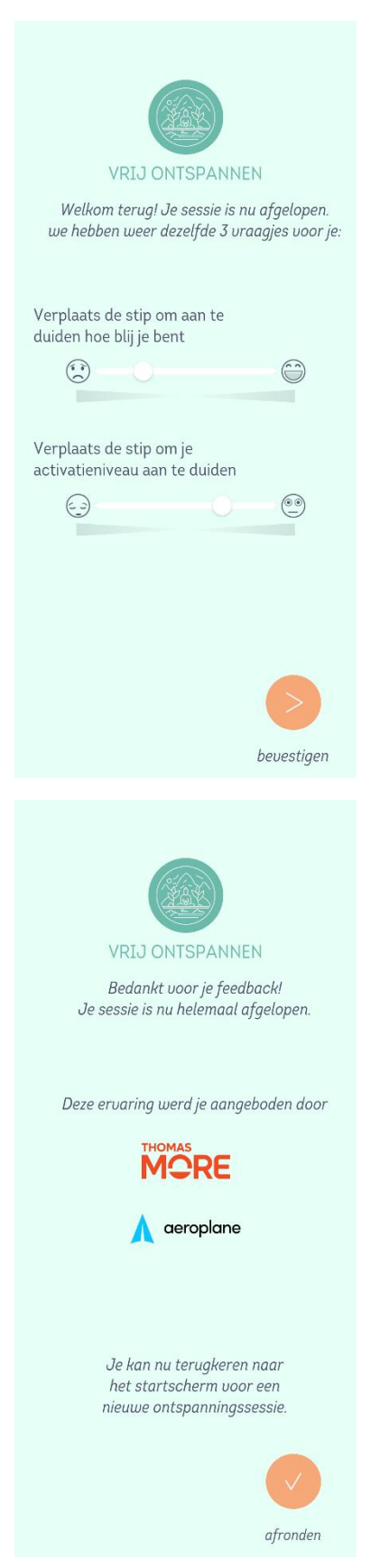

Na het afronden van de VR-oefening krijgt u nogmaals dezelfde 2 vragen over uw huidige toestand van blijdschap en activatie.

Versleep hiervoor de stip naar links of rechts in de richting van het gezichtje dat op dat moment het meest bij u past.

Denk hier niet te lang over na.

Druk op 'Bevestigen'.

De sessie is afgelopen.

**Druk op 'Afronden'** om terug te keren naar de startpagina.

**Opmerking:** Als de applicatie nu gedurende langere tijd op "loading" blijft staan, zorg dan dat er een netwerkverbinding is.

**Opmerking2**: De smartphone kan warm worden bij gebruik van de VRapp, dit is normaal.

# De afronding (2)

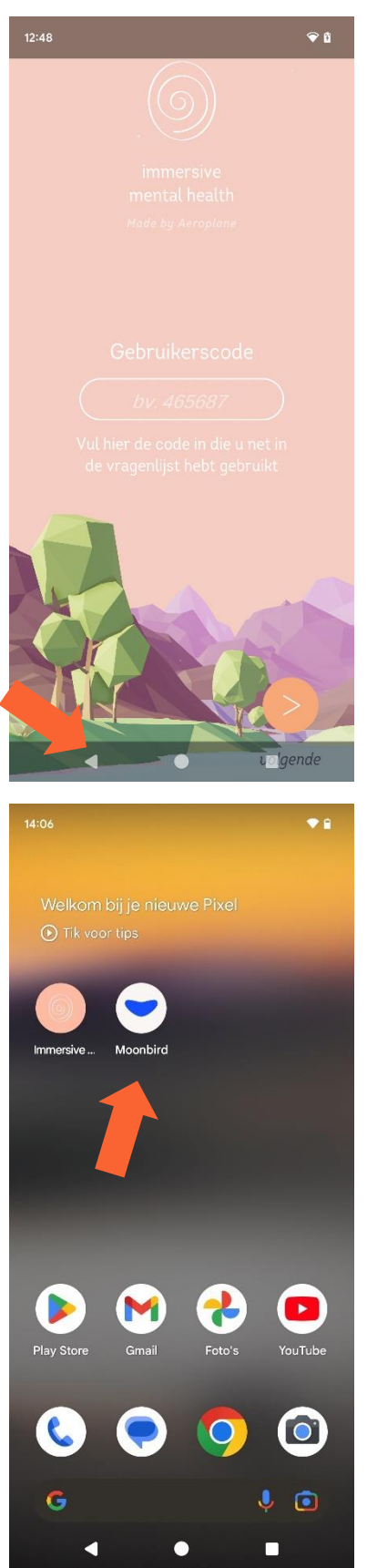

Bij het terugkeren op het startscherm, schuift u uw vinger van onder naar boven. Op deze manier wordt de navigatiebalk zichtbaar. Druk op het linkse driehoekje.

Druk hierna terug op het icoon van **Moonbird** om terug naar deze applicatie te gaan.

# De afronding (3)

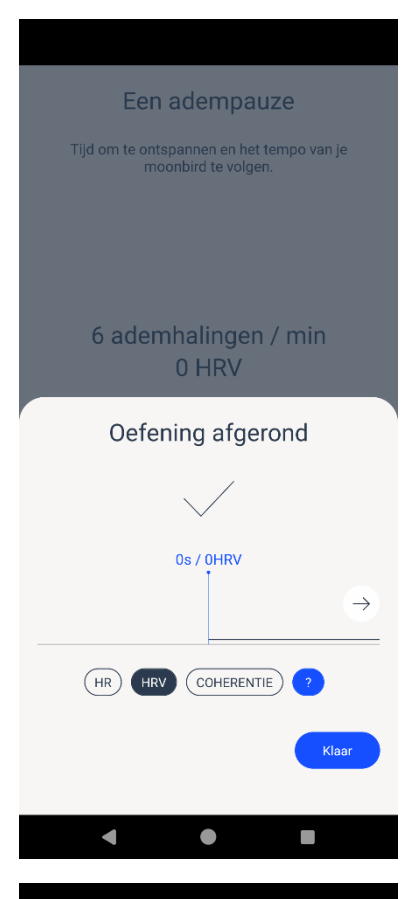

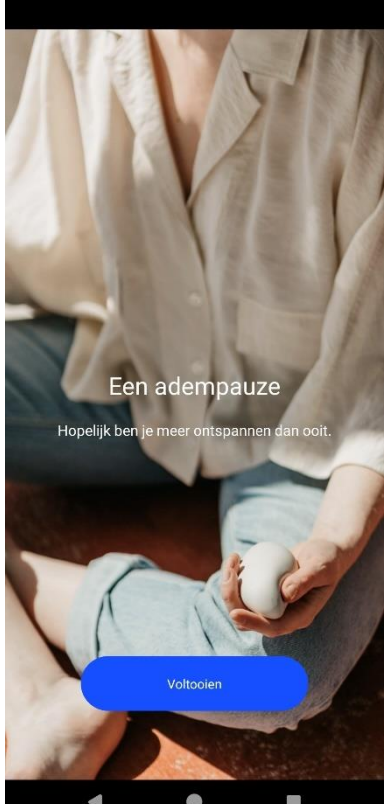

De oefening bij Moonbird is afgelopen als het toestel niet meer trilt. Tik op "**Klaar**" om af te ronden.

Klik nu op **Voltooien**, hierna mag de Moonbird applicatie ook afgesloten worden door op het driehoekje onderaan het scherm te klikken. Het Moonbird-toestel gaat vanzelf in standby-modus.

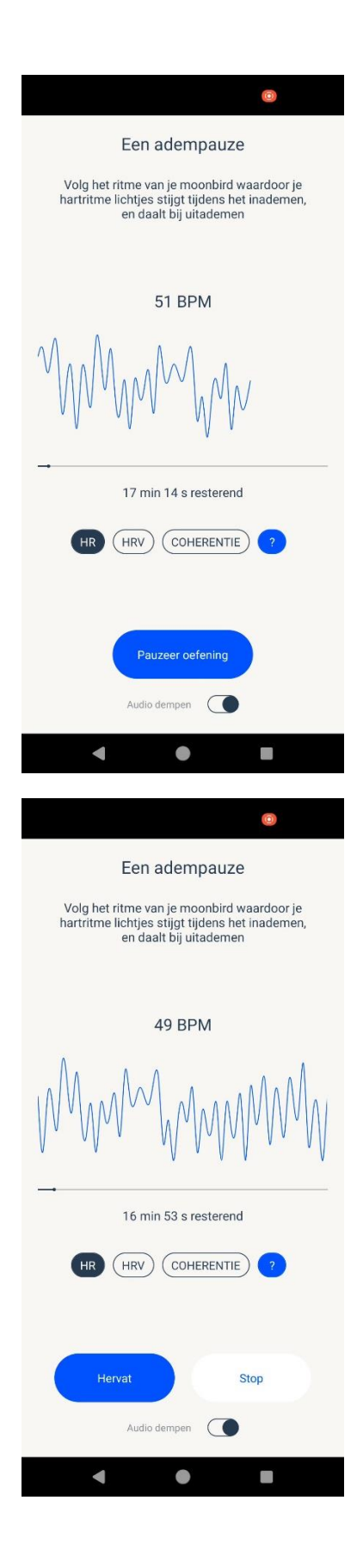

#### Uitzondering!

Indien u de ontspanningsoefening sneller wenst te stoppen, tik op "**Pauzeer oefening**".

Tik vervolgens "Stop" aan.

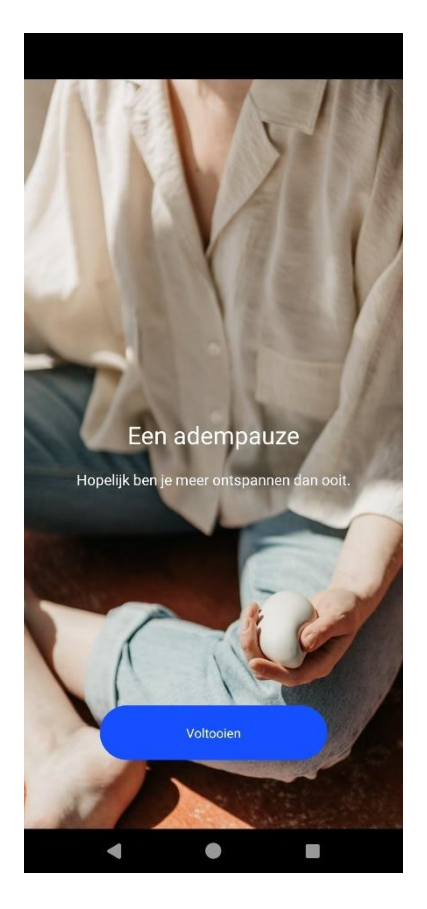

Klik nu op **Voltooien**, hierna mag de Moonbird applicatie ook afgesloten worden door op het driehoekje onderaan het scherm te klikken. Het Moonbird-toestel gaat vanzelf in standby-modus.

#### De smartphone uitschakelen

| 09:36 Vr 22 sep. |                |           | ♥ 🔒 79% |
|------------------|----------------|-----------|---------|
| ◆ Internet       | > *            | Bluetooth |         |
| 🖥 Zaklamp        |                | Wallet    |         |
|                  |                |           |         |
|                  |                |           |         |
|                  |                |           |         |
|                  |                |           |         |
|                  |                |           |         |
|                  | Geen meldinger | ı         |         |
|                  |                |           |         |
|                  |                |           |         |
|                  |                |           |         |
|                  |                |           |         |
|                  |                |           |         |

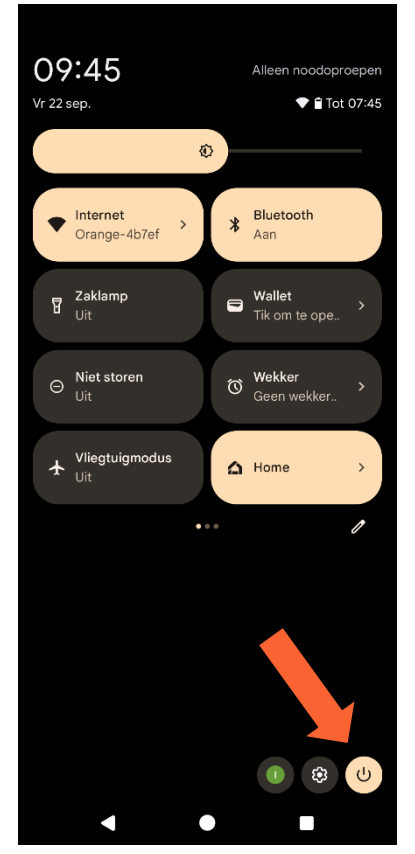

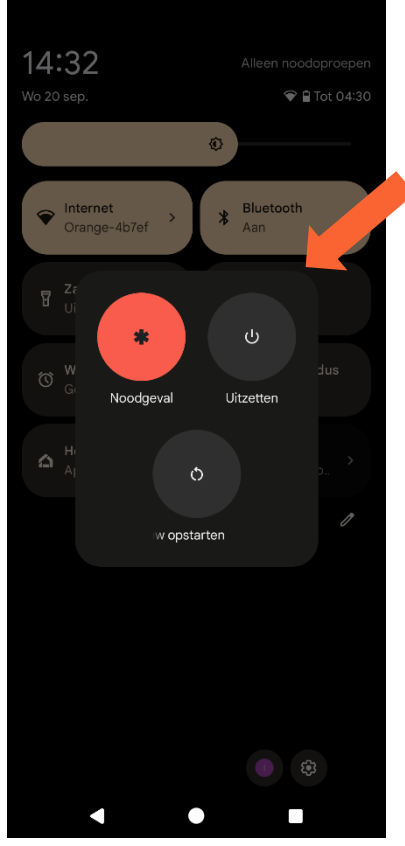

Om niet elke keer een lege batterij te hebben, is het best om de smartphone af te zetten wanneer deze niet snel terug zal gebruikt worden. Schuif hiervoor met je vinger van de bovenkant van het scherm naar beneden. Doe dit nogmaals. Nu zie je onderaan het scherm drie ronde icoontjes. Het meest rechtse hiervan is om de smartphone af te sluiten of te herstarten. Druk op dit icoontje. Druk nu op het icoon **Uitzetten** om de smartphone af te sluiten.

#### VR-smartphonehouder uitschakelen

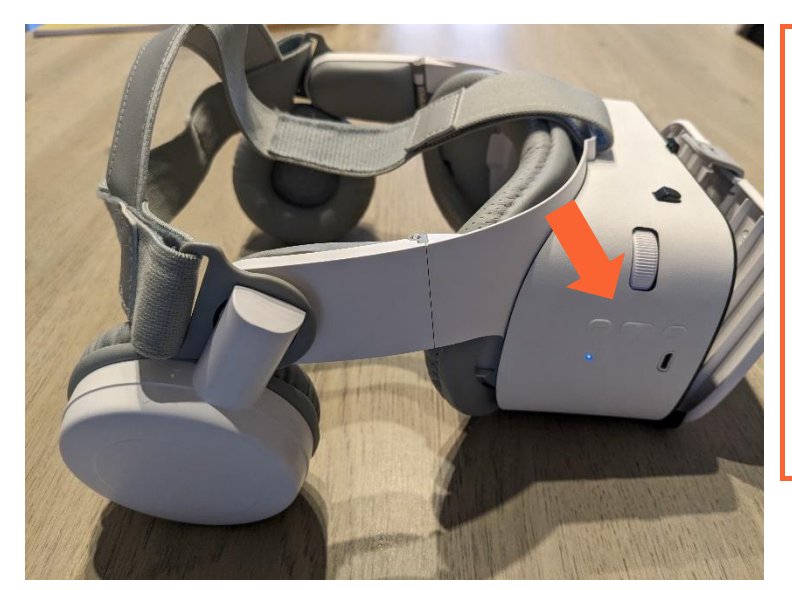

Op de rechterkant van het toestel kan u drie knopjes vinden. Druk de langste middelste knop gedurende ongeveer 5 seconden in. Als alles goed gaat, hoort u hierna "Power off". De blauwe led zal ook doven. Nu is het toestel uitgeschakeld.

#### Belangrijk:

Vergeet niet om de verschillende toestellen regelmatig op te laden met de meegeleverde lader en kabels!

# Mogelijke problemen

Zorg dat de smartphone steeds een internetverbinding heeft. Anders is het mogelijk dat de app na het klikken op "Afronden" op "loading" blijft hangen met een draaiende spiraal. Om hier toch voorbij te geraken kan u van onder naar boven swipen en op het pijltje naar links klikken. Daarna kan u de applicatie terug opstarten.

Wanneer de VR-headset niet verbonden kan worden, kijk dan eerst of er een blauw lampje brandt. Zo niet, zet deze eerst in. Indien wel, kijk eerst dat bluetooth aan staat door met uw vinger van bovenaan het scherm naar beneden te schuiven. Als de knop "Bluetooth" zwart is, druk hier dan op tot deze oranje-bruin wordt. Verwissel naar de "Imh" gebruiker, schuif met je vinger van boven naar beneden en deactiveer Bluetooth door op deze knop te drukken. Als deze zwart is, druk hier dan nogmaals op om hem in te schakelen. Zet de VR-headset nu terug op. Normaal connecteert deze nu automatisch.